# 对面向终端的AMP中的误报文件分析进行故障排 除

## 目录

简<u>介</u> <u>先决条件</u> <u>要求</u> <u>使用的组件</u> <u>背景信息</u> <u>对面向终端的AMP中的误报文件分析进行故障排除</u> <u>文件SHA 256哈希</u> <u>文件示例副本</u> <u>从AMP控制台捕获警报事件</u> <u>从AMP控制台捕获事件详细信息</u> <u>有关文件的信息</u> <u>解释</u> <u>提供信息</u> 结论

## 简介

本文档介绍如何在面向终端的高级恶意软件防护(AMP)中收集误报文件分析。

作者:Jesus Javier Martinez,思科TAC工程师。

## 先决条件

## 要求

Cisco 建议您了解以下主题:

- AMP控制台控制面板
- 具有管理员权限的帐户

### 使用的组件

本文档中的信息基于面向终端的思科AMP 6.X.X及更高版本。

本文档中的信息都是基于特定实验室环境中的设备编写的。本文档中使用的所有设备最初均采用原 始(默认)配置。如果您使用的是真实网络,请确保您已经了解所有命令的潜在影响。

背景信息

面向终端的AMP可以针对特定文件/进程/安全哈希算法(SHA)256生成过多警报。如果怀疑网络中存 在误报检测,可以联系思科技术支持中心(TAC),诊断团队将继续进行更深入的文件分析。当您联 系思科TAC时,您需要提供以下信息:

·文件SHA 256哈希 ·文件示例副本 ·从AMP控制台捕获警报事件 ·从AMP控制台捕获事件详细信息 ·有关文件的信息(文件的来源以及文件在环境中的原因) ·解释为什么您认为文件/进程可能是误报

## 对面向终端的AMP中的误报文件分析进行故障排除

本部分提供信息,您可以使用这些信息获取通过Cisco TAC打开误报票证所需的所有详细信息。

#### 文件SHA 256哈希

步骤1.要获取SHA 256哈希,请导航至AMP Console > Dashboard > Events。

步骤2.选择Alert Event,单击SHA256,然后选择Copy,如图所示。

| File Detection | Detection                                                    | ▼ Win,Trojan,Generic::61,sbx.vioc              |                                                                    |
|----------------|--------------------------------------------------------------|------------------------------------------------|--------------------------------------------------------------------|
| Connector Info | Fingerprint (SHA-256)                                        | T b9778af82e7bee03                             |                                                                    |
| Comments       | File Name                                                    | Disposition: Malicious                         |                                                                    |
|                | File Path                                                    | Filename: h264codec.exe                        | 321.exe                                                            |
|                | File Size<br>Parent Fingerprint (SHA-256)<br>Parent Filename | Add to Filter                                  |                                                                    |
|                |                                                              | Add to Filter                                  |                                                                    |
|                |                                                              | Сору                                           |                                                                    |
|                | Analyze 🕹 Restor                                             | Search                                         | ▲ View Upload Status G Add to Allowed Applications P File Trajecto |
|                |                                                              | MulDrop<br>Full Report 2                       |                                                                    |
|                |                                                              | File Fetch<br>File Analysis<br>File Trajectory | 6<br>6                                                             |
|                |                                                              | Outbreak Control                               | e                                                                  |
|                |                                                              |                                                |                                                                    |

#### 文件示例副本

步骤1.您可以从AMP控制台获取文件示例,导航至AMP控制台>控制面板>事件。

步骤2.选择Alert Event,单击SHA256,然后导航到File Fetch > File Fetch ,如图所示。

| File Detection | Detection                                                                        | T Win,Trojan,Generic::61.sbx.vioc                                                 |                                                |
|----------------|----------------------------------------------------------------------------------|-----------------------------------------------------------------------------------|------------------------------------------------|
| Connector Info | Fingerprint (SHA-256)                                                            | ¥b9778af82e7bee03                                                                 |                                                |
| Comments       | File Name                                                                        | Disposition: Malicious                                                            |                                                |
|                | File Path                                                                        | Filename: h264codec.exe                                                           | 32i.exe                                        |
|                | File Size<br>Parent Fingerprint (SHA-256)<br>Parent Filename<br>Analyze 2 Restor | Add to Filter<br>Copy<br>Search<br>VirusTotal: (1/72)<br>MulDrop<br>Full Report C | View Upload Status Add to Allowed Applications |
|                |                                                                                  | File Fetch >                                                                      | Status: Able to Fetch                          |
|                |                                                                                  | File Analysis                                                                     | Telebh Fair                                    |
|                |                                                                                  | File Trajectory                                                                   | View in File Repository                        |
|                |                                                                                  | Outbreak Control                                                                  |                                                |
|                |                                                                                  | Investigate in Cisco Threat Response 2                                            |                                                |

步骤3.选择检测到文件的设备,然后点击Fetch(如图所示)(设备必须打开),如图所示。

| Select a Computer to | Fetch the File from               | ×     |
|----------------------|-----------------------------------|-------|
| Filename             | h264codec.exe                     |       |
| SHA-256              | b9778af82e7bee03                  |       |
| Choose a Computer    | JESUSM2-H381P.cisco.com - (File ~ | _     |
|                      | Close                             | Fetch |
| etub 20 ovo          |                                   |       |

步骤4.您会收到如图所示的消息。

| Select a Computer to             | Fetch the File from                             | × |
|----------------------------------|-------------------------------------------------|---|
| You will be notified repository. | by email when the file has been uploaded to the |   |
| Filename                         | Setup_FileViewPro_2020.exe                      |   |
| SHA-256                          | 6713dd50986def7b                                |   |
| Choose a Computer                | jesusm2 - (File Last Accessed: 04               |   |
|                                  | Close Feto                                      | h |

几分钟后,当文件可下载时,您会收到电子邮件通知,如图所示。

| Reply Reply             | oly All 🔓 Forward                                                |
|-------------------------|------------------------------------------------------------------|
| C                       | Cisco <no-reply@amp.cisco.com></no-reply@amp.cisco.com>          |
|                         | [Cisco AMP for Endpoints] Requested file available               |
| То                      |                                                                  |
| Hello Jesus Ma          | artinez,                                                         |
| The following f         | file you requested is now available for download:                |
| File name:              | h264codec.exe                                                    |
| Original file na        | ame: stub32i.exe                                                 |
| File size:              | 498 KB                                                           |
| File SHA-256:           | b9778af8b57d396cdd09a48c544d6ce1ec13aeb96e193da1b60ff9912e7bee03 |
| Hostname:               | JESUSM2-H381P.cisco.com                                          |
| Visit <u>here</u> to de | ownload a password-protected zip archive containing the file.    |
| 2                       |                                                                  |
|                         |                                                                  |
| Thank you.              |                                                                  |
| Cisco AMP for           | Endpoints                                                        |

步骤5.导航至AMP Console > Analysis > File Repository,然后选择文件,然后单击Download,如 图所示。

#### File Repository

| Search by SHA-256 or file n | All              | ~ | Group                  | All Groups   |  |                          |
|-----------------------------|------------------|---|------------------------|--------------|--|--------------------------|
| Type All ~                  | ]                |   |                        |              |  |                          |
| h264codec.exe is Available  | able             |   | Requested by <b>Je</b> | sus Martinez |  | P 2020-04-16 03:37:42 CE |
| Original File Name          | stub32i.exe      |   |                        |              |  |                          |
| Fingerprint (SHA-256)       | b9778af82e7bee03 |   |                        |              |  |                          |
| File Size                   | 498 KB           |   |                        |              |  |                          |
|                             |                  |   |                        |              |  |                          |

步骤6.出现通知框,单击下载(如图所示),文件将下载到ZIP文件中。

| Warning                                                                     | $\times$        |
|-----------------------------------------------------------------------------|-----------------|
| You are about to download h264codec.exe                                     |                 |
| This file may be malicious and cause harm to your computer. You should only | y download this |
| file to a virtual machine that is not connected to any sensitive resources. |                 |
| The file has been compressed in zip format with the password: infected      |                 |
| Cancel                                                                      | 🛨 Download      |

## 从AMP控制台捕获警报事件

步骤1.导航至AMP Console > Dashboard > Events。

### 步骤2.选择Alert Event并捕获,如图所示。

| JESUSM2-H381   | P.cisco.com detected stub32i.exe as Win.Tro | jan.Generic::61.sbx.vloc               | Medium                                                                   |  |  |  |
|----------------|---------------------------------------------|----------------------------------------|--------------------------------------------------------------------------|--|--|--|
| File Detection | Detection                                   | Y Win.Trojan.Generic::61.sbx.vioc      |                                                                          |  |  |  |
| Connector Info | Fingerprint (SHA-256)                       | ₹ b9778af82e7bee03                     |                                                                          |  |  |  |
| Comments       | File Name                                   | ▼ stub32i.exe                          |                                                                          |  |  |  |
|                | File Path                                   | C:\Users\jesusm2\Downloads\stub32i.exe |                                                                          |  |  |  |
|                | File Size                                   | 498.49 KB                              |                                                                          |  |  |  |
|                | Parent Fingerprint (SHA-256)                | ₹ 2fb898ba7bf74tet                     |                                                                          |  |  |  |
|                | Parent Filename                             | ▼ 7zG.exe                              |                                                                          |  |  |  |
|                | Analyze 🏼 🏝 Restore File                    | 2 All Computers                        | ▲ View Upload Status 🛛 🖬 Add to Allowed Applications 🛛 P File Trajectory |  |  |  |

## 从AMP控制台捕获事件详细信息

步骤2.选择Alert Event(警报事件),然后单击Device Trajectory(设备轨迹)选项,如图所示。

|                |                                         |                                        | $\mathbf{\hat{c}}$                                                       |  |  |  |
|----------------|-----------------------------------------|----------------------------------------|--------------------------------------------------------------------------|--|--|--|
| ▼ JESUSM2-H381 | P.cisco.com detected stub32i.exe as Win | Trojan.Generic::61.sbx.vioc            | Medium                                                                   |  |  |  |
| File Detection | Detection                               | T Win,Trojan,Generic::61.sbx.vioc      |                                                                          |  |  |  |
| Connector Info | Fingerprint (SHA-256)                   | ▼ b9776at82e7bee03                     |                                                                          |  |  |  |
| Comments       | File Name                               | ▼ stub32i.exe                          |                                                                          |  |  |  |
|                | File Path                               | C:\Users\jesusm2\Downloads\stub32i.exe |                                                                          |  |  |  |
|                | File Size                               | 498.49 KB                              |                                                                          |  |  |  |
|                | Parent Fingerprint (SHA-256)            | T 2fb898ba7bf74fef                     |                                                                          |  |  |  |
|                | Parent Filename                         | T7zG.exe                               |                                                                          |  |  |  |
|                | Analyze & Restore I                     | File 1 All Computers                   | ▲ View Upload Status 🛛 🖀 Add to Allowed Applications 🛛 P File Trajectory |  |  |  |

#### 它重定向到**设备轨**迹详细信息,如图所示。

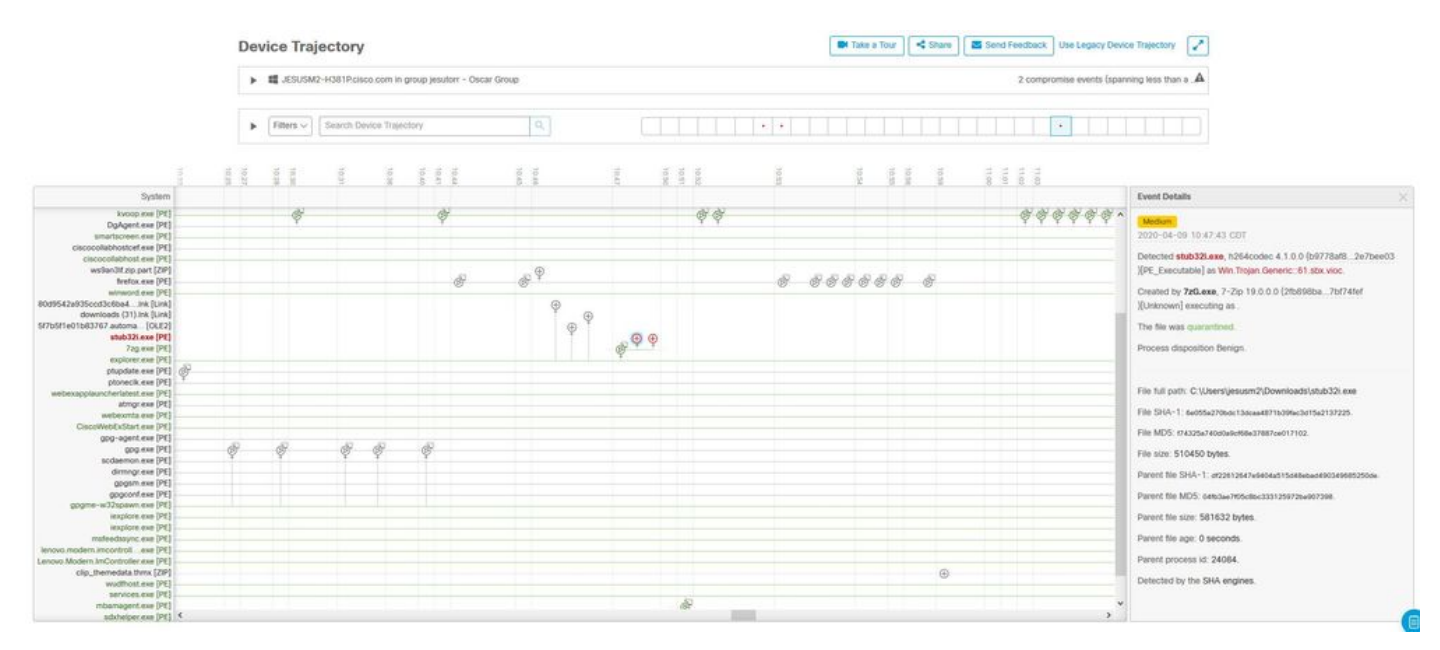

步骤3.捕获Event Details(事**件详细**信息)框,如图所示。

#### **Event Details**

Medium 2020-04-09 10:47:43 CDT Detected stub32i.exe, h264codec 4.1.0.0 (b9778af8...2e7bee03 )[PE\_Executable] as Win.Trojan.Generic::61.sbx.vioc. Created by 7zG.exe, 7-Zip 19.0.0.0 (2fb898ba...7bf74fef )[Unknown] executing as . The file was guarantined. Process disposition Benign. File full path: C:\Users\jesusm2\Downloads\stub32i.exe File SHA-1: 6e055a270bdc13dcaa4871b39fac3d15a2137225. File MD5: f74325a740d0a9cf68e37887ce017102. File size: 510450 bytes. Parent file SHA-1: df22612647e9404a515d48ebad490349685250de. Parent file MD5: 04fb3ae7f05c8bc333125972ba907398. Parent file size: 581632 bytes. Parent file age: 0 seconds. Parent process id: 24084. Detected by the SHA engines.

步骤4.如果需要,向下滚动并捕获一些信息,以获取图**像中**所示的所有事件详细信息。

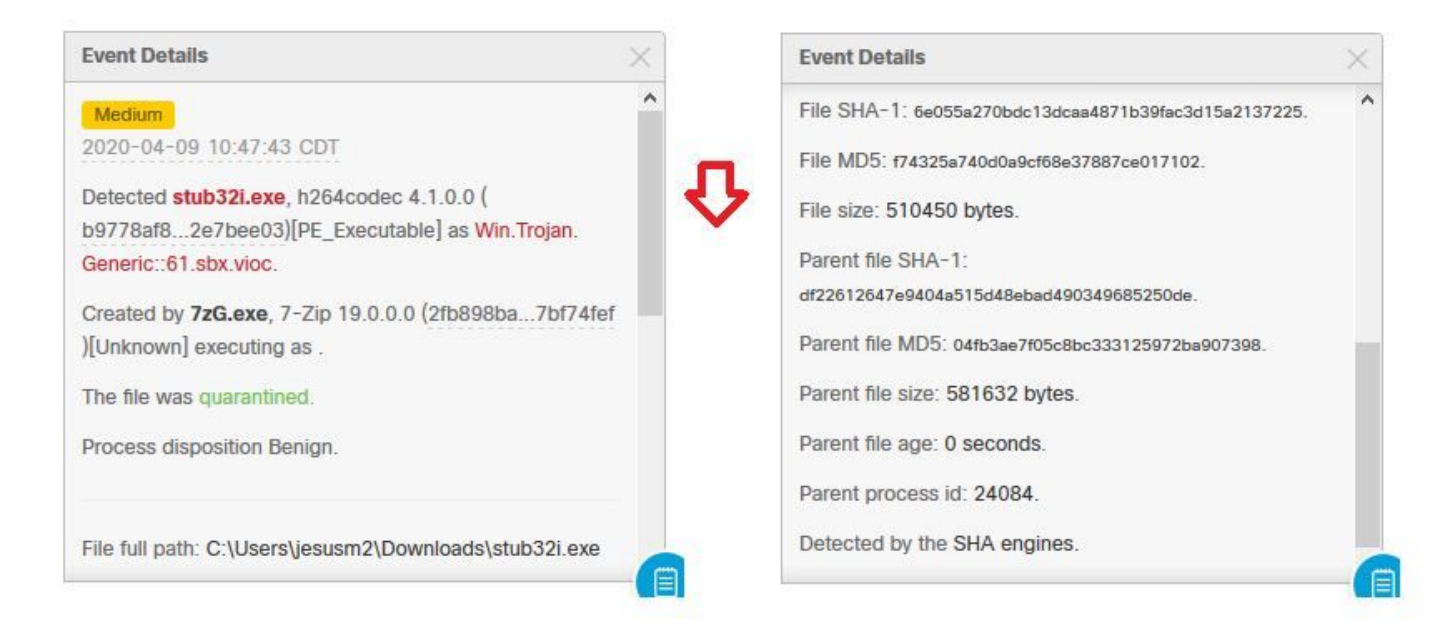

## 有关文件的信息

- 有关文件来源的信息。
- 如果文件来自网站,请共享Web URL。
- 共享一些文件说明并解释文件功能。

#### 解释

- •为什么您认为文件进程可能是误报?
- 分享您信任该文件的原因。

### 提供信息

- 收集所有详细信息后,将所有请求的信息上传到<u>https://cway.cisco.com/csc/。</u>
- •确保引用服务请求编号。

## 结论

思科始终致力于改进和扩展面向终端的AMP的威胁情报技术,但是,如果面向终端的AMP解决方案 错误地触发警报,您可以采取一些措施来防止对您的环境造成任何进一步影响。本文档提供了获取 所有所需详细信息的指南,以便向思科TAC提交与误报问题有关的问题。根据诊断团队文件分析 ,文件性质可以更改以停止在AMP控制台上触发的警报事件,或者思科TAC可以提供适当的修复 ,以便在您的环境中运行文件/进程而不出现问题。